# 布比区块链使用手册

| 文件状态:    | 文件标识: | BUBICHAIN-USERMANUAL |
|----------|-------|----------------------|
| [ ] 草稿   | 当前版本: | 1.0.0.5              |
| [√]正式发布  | 作 者:  | 布比                   |
| [ ] 正在修改 | 完成日期: | 2016/7/1             |

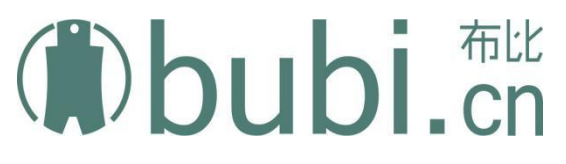

布比(北京)网络技术有限公司

Bubi Technologies Co., Ltd.

### 前言

一、版权声明:

1、本文档版权归布比(北京)网络技术有限公司所有,并保留一切权利。未经书面许可, 任何公司和个人不得将此文档中的内容翻录、转载或以其他方式散发给第三方。否则,必将 追究其法律责任。

2、我们欢迎您提供的更多区块链使用上的意见,请发送到技术支持邮箱 support@bubi.cn。

二、关于我们:

布比公司专注于区块链技术和产品的创新,已经拥有数十项项核心专利技术,开发了高可扩展高性能的区块链基础服务平台,具备快速构建上层应用业务的能力,满足亿级用户规模的场景。布比区块链已经广泛应用于数字资产、股权债券、贸易金融、供应链溯源、商业积分、联合征信、公示公证、数据安全等领域,并正在与交易所、银行等主流金融机构开展应用试验和测试。以多中心化信任为核心,致力于打造新一代价值流通网络,让数字资产都自由流动起来。

三、联系我们:

1、公司网站 http://www.bubi.cn

2、公司地址

北京:海淀区双清路 79 号启迪之星创业园 上海:浦东新区沪南路 2419 弄万科活力城 A 栋 1103 室

3、商业合作与帮助 总机: 021-33781075 邮箱: business@bubi.cn

## 目录

| 1                                      | 系统信 | 自配置      | <u>1</u> 4              |
|----------------------------------------|-----|----------|-------------------------|
|                                        | 1.1 | 系统目      | 1录说明                    |
| 1.2 配置                                 |     | 配置文      | τ件说明                    |
|                                        | 1.  | 2.1      | 建立 p2p 网络 4             |
|                                        | 1.  | 2.2      | 配置共识参数 5                |
|                                        | 1.  | 2.3      | 配置创世账号                  |
|                                        | 1.  | 2.4      | 配置 HTTP IP 及监听端口 8      |
|                                        | 1.  | 2.5      | 配置 websocket IP 及监听端口 8 |
|                                        | 1.  | 2.6      | 配置数据库9                  |
| 2                                      | 系统维 | È护       |                         |
|                                        | 2.1 | 系统基本操作10 |                         |
| 2.2 获取有                                |     | 获取有      | 5比地址私钥                  |
|                                        | 2.3 | 查看系      | 系统运行状态详细信息10            |
|                                        | 2.4 | 查看具      | 具体数据信息                  |
| 2.5       清空数据         2.6       数据库存储 |     | 女据11     |                         |
|                                        |     | 数据库      | 〒存储11                   |

### 1 系统信息配置

### 1.1系统目录说明

系统目录: /home/bubi/bubi/bubichain

bin //可执行文件目录

confg //配置文件目录

log //日志文件目录

data //key-value 数据库存放在该目录下

scripts //启动脚本目录

### 1.2配置文件说明

/home/bubi/bubichain/config/bubi.json 该文件配置布比区块链系统的相关属性,配置文件默认是单节点,并达成共识生成区块。

要建立多个节点的共识网络必须在 p2p 和 validation 上进行配置, p2p 建立通信网络、validation 配置共识的消息、节点的 id, 如参与共识的节点, 达成共识所需节点数的门限等, 下面是以建立 4 个节点为例的布比网络。

#### 1.2.1 建立 p2p 网络

具体配置方法参考下面例子 例:节点 A、B、C、D 要建立共识网络。

节点 A: ip:192.168.1.119 端口号 9333 节点 B: ip:192.168.1.200 端口号 9333 节点 C: ip:192.168.1.201 端口号 9333 节点 D: ip:192.168.1.202 端口号 9333

```
节点 A 配置 p2p 网络设置如下:
 "p2p":{
               "listen_port":9333,
               "target_peer_connection":50,
               "known peers":[
                      "192.168.1.200:9333"//跟节点 B 建立联系
              1
       }
节点 B 配置 p2p 网络设置如下:
  "p2p":{
               "listen_port":9333,
              "target_peer_connection":50,
              "known peers":[
                      "192.168.1.201:9333"//跟节点 C 建立联系
              1
       }
节点 C 配置 p2p 网络设置如下:
 "p2p":{
               "listen port":9333,
               "target_peer_connection":50,
               "known peers":[
                      "192.168.1.202:9333" //跟节点 D 建立联系
              ]
       }
节点 D 配置 p2p 网络设置如下:
  "p2p":{
               "listen port":9333,
               "target_peer_connection":50,
              "known peers":[
                      "192.168.1.199:9333"//跟节点A建立联系
              7
       }
```

这样节点 A、B、C、D 共同建立了一个 P2P 通信网络。

#### 1.2.2 配置共识参数

"validation": {

"is\_validator":true, "address":"bubiV8hUJizQxmQ2qr9C697Q63zrwEUKDWQM4hw4",// 每

为了防止网络欺骗,每个节点都要有布比网络中唯一的 id 和密钥,只要密钥不泄露,节点 发出的消息就不会被篡改。

具体配置方法请参考下面例子

例:节点A、B、C、D要建立共识网络。

在上面 p2p 网络信息配置完成的前提下(既 A、B、C、D 节点建立了 p2p 通信)

A 节点 id: bubiV8htYkj4CejHu5nNDqiySSUAQkLyj4hkieXQ

A 节点密钥: privbyJ3yT28wPrU2gFwUx66ctJs4a2XPyuNYKyei1XZqou2wJVK4y6n

B 节点 id: bubiV8i1dsFW2oS2rs1FNPbftpeN7wY3Phs3ACHY

B节点密钥: privbvs3W7mgk21azm6rt7mfScYEAf4PCEFU7P87tYXuAqbMiinsjcCV

C 节点 id: bubiV8hU5uGU4N5js7uj3Hy5pc2gz66HabfW1Ekz

C节点密钥: privbzDmS7UWMcCX5fUSVFwNYkm9SvRZpWqKBnr4cM7UbcC86gwWeezV

D 节点 id: bubiV8hwhmFnnWBpF1uUqPr9JMzvmnA4GKgJgojD

D节点密钥: privbx1ZbNecuB9AV9eLzfPfaJE74bvqecCjHHCdouzAbVaLRUhdX7Tj

A节点配置信息:

"validation":{

"is\_validator":true,

**"address":"** bubiV8htYkj4CejHu5nNDqiySSUAQkLyj4hkieXQ",//A 节

点id

```
"node_private_key":"
```

```
"validation":{
               "is_validator":true,
             "address":" bubiV8i1dsFW2oS2rs1FNPbftpeN7wY3Phs3ACHY",//B节点 id
               "node private key":"
privbvs3W7mgk21azm6rt7mfScYEAf4PCEFU7P87tYXuAqbMiinsjcCV",//B节点密钥
               "close interval":5,
               "threshold":3, //共识门限值为3
               "validators":[
                 "bubiV8htYk i4Ce iHu5nNDgivSSUAQkLy i4hkieXQ", //这里加入A节点 id
                 "bubiV8i1dsFW2oS2rs1FNPbftpeN7wY3Phs3ACHY", //这里加入B节点id
                 "bubiV8hU5uGU4N5 js7u j3Hy5pc2gz66HabfW1Ekz", //这里加入C节点 id
                 "bubiV8hwhmFnnWBpF1uUgPr9_MzvmnA4GKgJgojD"//这里加入D节点id
               ٦
       }
C 节点配置信息:
       "validation":{
               "is validator":true,
               "address":" bubiV8hU5uGU4N5js7uj3Hy5pc2gz66HabfW1Ekz",//C 节点
ID
               "node private key":"
privbzDmS7UWMcCX5fUSVFwNYkm9SvRZpWqKBnr4cM7UbcC86gwWeezV", //C 节点密钥
               "close interval":5,
               "threshold":3, //共识门限值为 3
               "validators":
                 "bubiV8htYkj4CejHu5nNDqiySSUAQkLyj4hkieXQ",//这里加入A节点id
                 "bubiV8i1dsFW2oS2rs1FNPbftpeN7wY3Phs3ACHY", //这里加入B节点id
                 "bubiV8hU5uGU4N5 js7u j3Hy5pc2gz66HabfW1Ekz", //这里加入C节点 id
                 "bubiV8hwhmFnnWBpF1uUqPr9.MzvmnA4GKgJgojD"//这里加入D节点id
               ٦
D 节点配置信息:
       "validation":{
               "is validator":true,
             "address":" bubiV8hwhmFnnWBpF1uUqPr9JMzvmnA4GKgJgojD",//D节点 id
               "node private key":"
privbx1ZbNecuB9AV9eLzfPfaJE74bvqecCjHHCdouzAbVaLRUhdX7Tj", //D 节点密钥
               "close_interval":5,
               "threshold":3, //共识门限值为 3
               "validators":
                 "bubiV8htYkj4CejHu5nNDqiySSUAQkLyj4hkieXQ",//这里加入A节点id
                 "bubiV8i1dsFW2oS2rs1FNPbftpeN7wY3Phs3ACHY", //这里加入B节点id
                 "bubiV8hU5uGU4N5 js7u j3Hy5pc2gz66HabfW1Ekz", //这里加入C节点 id
```

"bubiV8hwhmFnnWBpF1uUqPr9JMzvmnA4GKgJgojD"//这里加入D节点id]

A、B、C、D 配置完成后,就形成了一个新的布比区块链网络,因为共识的门限值是3,所以4个节点只要能保证3个正常运作,整个布比系统就正常运行。

#### 1.2.3 配置创世账号

```
"ledger":{
                "genesis_account":"bubiV8i4YV1dp9c6cPdihVx8sFkG8ELWqfphgRzk",
//创世账号所有节点必须一致
               "base_fee":1000,
                "base_reserve":10000000,
                "base_reserve":10000000,
                    "max_trans_per_ledger":1000,
                    "max_ledger_per_message":5,
                    "max_trans_in_memory":2000,
                    "max_apply_ledger_per_round":3,
                    "test_model":false
}
```

#### 1.2.4 配置 HTTP IP 及监听端口

#### 1.2.5 配置 websocket IP 及监听端口

```
"websocket":{
    "listen_addresses":"0.0.0.0:29334",//长连接端口号
    "enable":false,
    "index_name":"index.html",
    "ssl_enable":false,
    "chain_file":"config/cacert.pem",
    "private_key_file":"config/privkey.pem",
```

"dhparam\_file":"config/dh1024.pem"

### 1.2.6 配置数据库

}

```
"db":{
    "keyvalue_path":"data/keyvalue.db",
    "rational_path":"",
    "rational_string":"hostaddr=127.0.0.1 port=5432
dbname=bubichain user=postgres password=root"
    }
}
```

### 2 系统维护

### 2.1系统基本操作

在布比系统启动前需先确认 postgresql 数据库已启动

启动 bubi: server bubid start

关闭 bubi: server bubid stop

查看 bubi 运行状态: server bubid status

postgresql 启动: /etc/init.d/postgresql start

### 2.2获取布比地址私钥

布比地址密钥可以通过客户端本地生成,布比为了方便用户,布比系统也提供了该接口 http://127.0.0.1:19333/createAccount 该请求会获得一个布比地址和对应的密钥,但并不代表改布比地址就是一个布比账号,要想 获得布比账号还需要用该地址去申请一个账号。

### 2.3查看系统运行状态详细信息

通过发送 getModulesStatus 请求查询节点状态 http://127.0.0.1:19333/getModulesStatus

### 2.4查看具体数据信息

通过发送 getAccount 获取账户信息, address 设置账户地址: <u>http://127.0.0.1:19334/getAccount?address=bubiV8iEtt2P9ZD6SvQQx9xSQQLiYaWRykjXt</u> <u>2Lv</u> 通过发送 getLedger 获取获取 ledger 信息, seq 设置 ledger 序号: http://127.0.0.1:19335/getLedger?seq=23

### 2.5清空数据

该命令一旦执行, 区块链 server bubid stop cd /home/bubi/bubichain/bin ./bubi -dropdb

//关停布比系统节点//跳转到布比执行目录//执行清除命令,此命令慎用

### 2.6数据库存储

布比系统使用两个数据库,关系型数据库 postgresql 和 非关系型数据库 rocksdb。 postgresql 的数据目录在 /home/postgres/pgdata rocksdb 的目录在 /home/bubi/bubichain/data 目录下。 如果磁盘空间不够,可以把数据库数据文件挪动到新的目录,然后加上软链接。 挪动前停止 bubichain 和 postgresql 数据库。